## Krótka instrukcja obsługi aplikacji Cisco Webex Meeting

## 🞝 Adam Ostanek (Me)

Podczas trwania wystąpień wszyscy uczestnicy spotkania będą mieli wyciszone mikrofony. Chcąc cokolwiek powiedzieć należy samemu wyłączyć mikrofon, naciskając ten przycisk

Ω

Mute

Jeśli ktokolwiek z jakichś względów będzie chciał wyłączyć kamerę, może to uczynić naciskając ten przycisk. Ponowne włączenie kamery również następuje za pomocą naciśnięcia tego samego przycisku.

🗘 Петро Гаврилиши

1 Share

. . .

🗅 Stop video 🗸

Chcąc udostępnić słuchaczom swoją prezentację, należy otworzyć ją wcześniej, a następnie wcisnąć przycisk "Share" (udostępnij)... (cd. s. 2)

₽ Participants

Chat ···

Adam Ostanek (Me)

Po naciśnięciu przycisku "Share" otworzy się okno dialogowe, gdzie widać będzie różne otwarte okna na komputerze. Należy w tym wypadku najechać myszką i wybrać plik prezentacji Power Point (cd. s. 3)

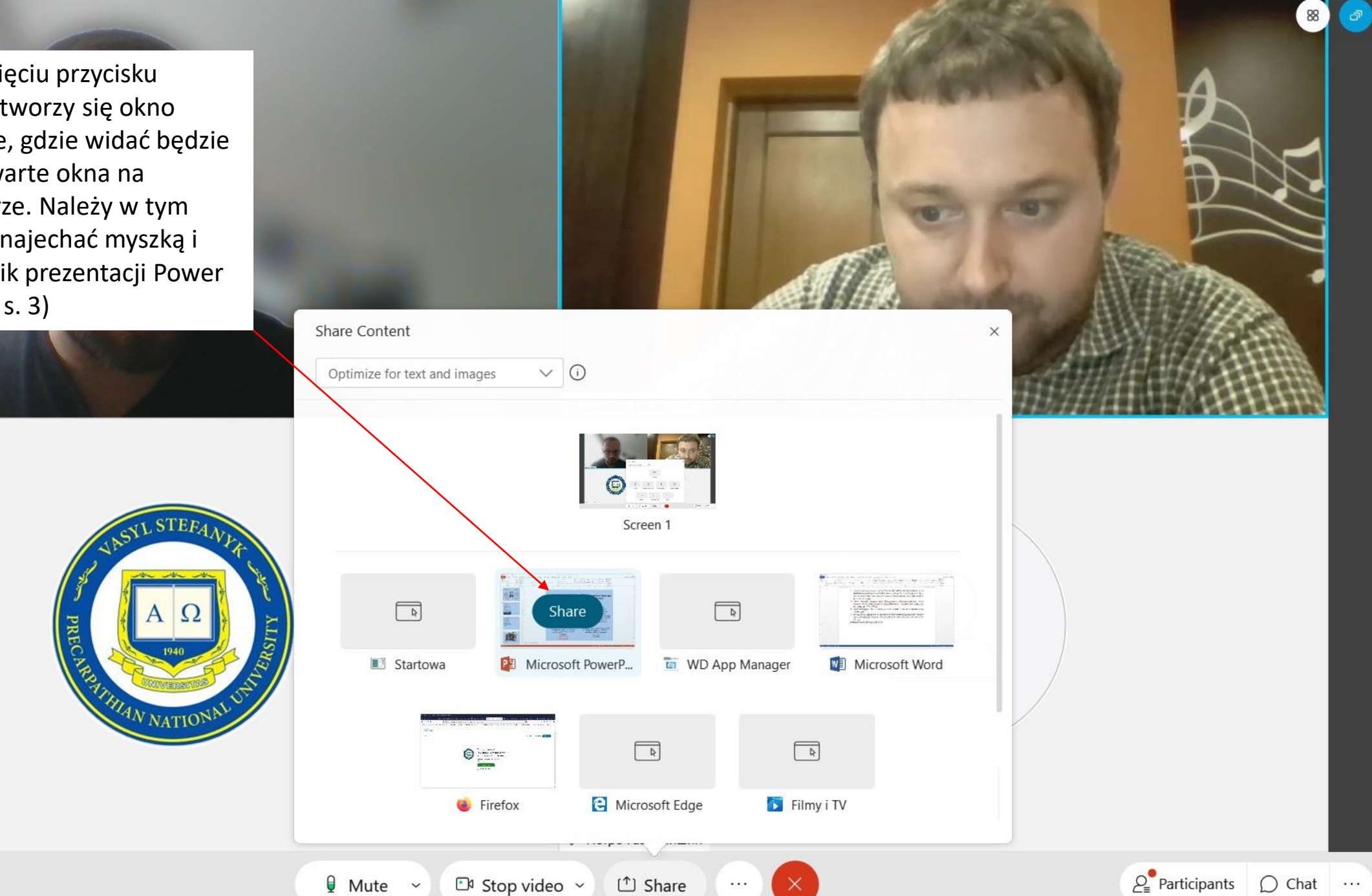

🗘 PNU im. Vasyla Stefanyka \, &

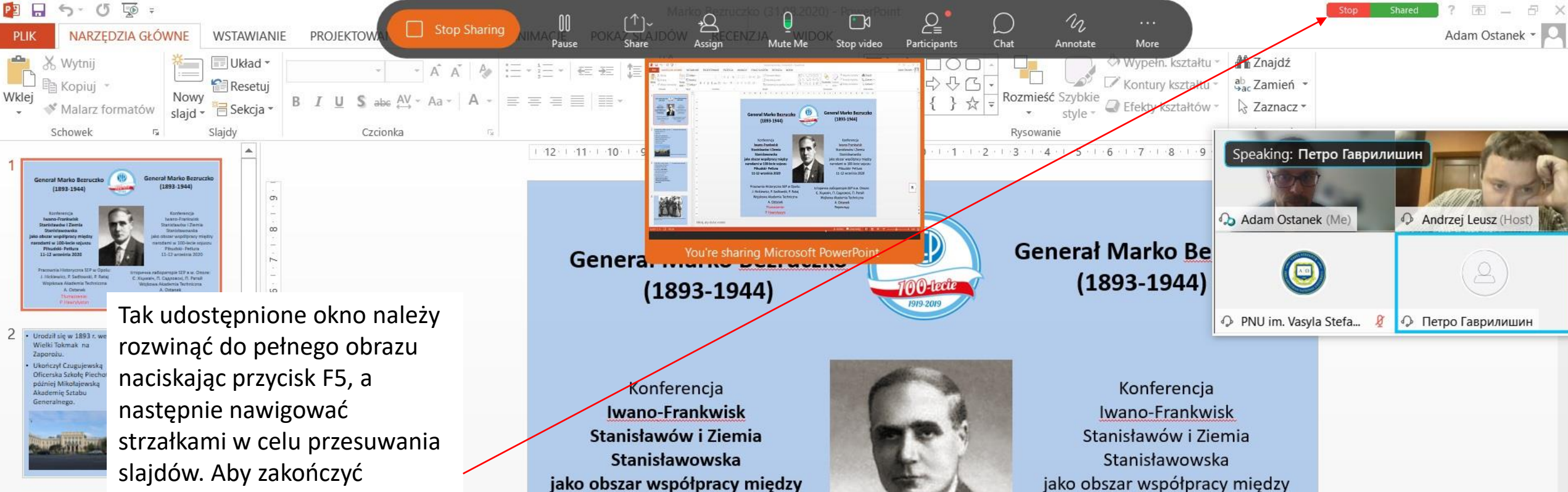

· Od 1918 r. oficer Sztat Generalnego, kierowa Oddziałem Armii URL W 1919 r. szef sztabu Samodzielnego Korp Strzelców Siczowych W wojnie polski bolszewickiej w stop pułkownika dowódca i Siczowej Dywizji Strze Armii URL

SLAJD 1 Z 15

prezentację, należy nacisnąć przycisk "Stop". Słuchacze ponownie wówczas zobaczą osobę prelegenta zamiast prezentacji.

w

narodami w 100-lecie sojuszu Piłsudski- Petlura 11-12 września 2020 Pracownia Historyczna SEP w Opolu: J. Hickiewicz, P. Sadłowski, P. Rataj Wojskowa Akademia Techniczna A. Ostanek

Tłumaczenie:

P. Hawrylyszyn

jako obszar współpracy między narodami w 100-lecie sojuszu Piłsudski- Petlura 11-12 września 2020

Історична лабораторія SEP в м. Ополє: Є. Хіцкєвіч, П. Садловскі, П. Ратай Wojkowa Akademia Techniczna A. Ostanek Переклад:

08.09.2020

Kliknij, aby dodać notatki

KOMENTARZE H ANOTATKI